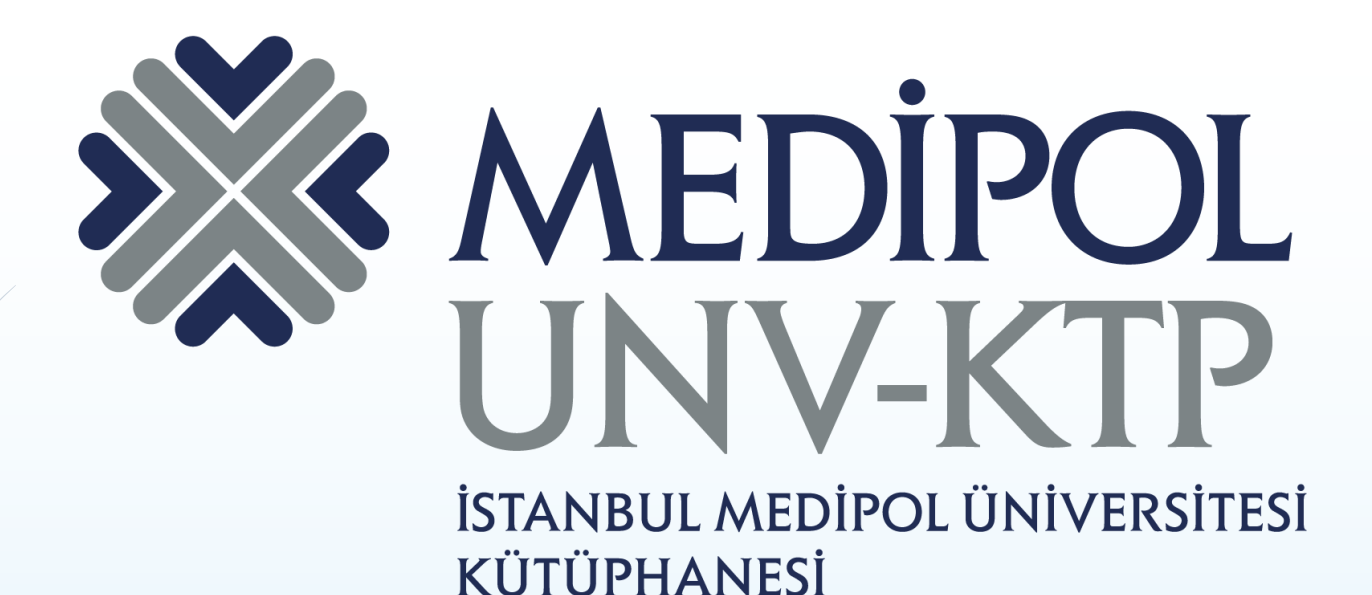

# EBSCO EBOOK SUPER COLLECTION KULLANIM KILAVUZU

| Arama motorundan<br>elibrary.medipol.edu.tr<br>adresine giriniz.<br>Güvenli değil elibrary.medipol.edu.tr/r sources | ''medipol.edu.tr''<br>uzantılı mail adresiniz<br>ile üyelik oluşturduktan<br>sonra giriş yapınız.                                                                                                    |
|----------------------------------------------------------------------------------------------------|----------------------------------------------------------------------------------------------------|
|                                                                                                    | ŞEVVAL GÜNDÜZ 🔉 🕞 oturumu kapat Türkçe 🌐                                                                                                    |
| Kaynaklar       E-KITAPLAR       E-DERGILER       TIP       HU                                                      | KAYNAKLAR • KAYNAK TARAMA • KÜTÜPHANE BELGELERI • KÜTÜPHANEYI YÖNET •      EBSCO EBOOK      Favorite Resources only      KUK İNTIHAL ENGELLEME VIDEOLAR AÇIK ERIŞIM KATALOG TÜM KAYNAKLARDA TARAMA DENEME |
| All A B C D E F<br>EBSCO eBook Super Co<br>COCOCO<br>Toplam oylar: 27 / Toplam değerlendirmeler: 3<br>Açıklama      | GHIJKLMNOPQRSTUVWXYZ                                                                                                    |

Hesabınıza ''Oturum Aç'' sekmesinden giriş yapabilirsiniz.

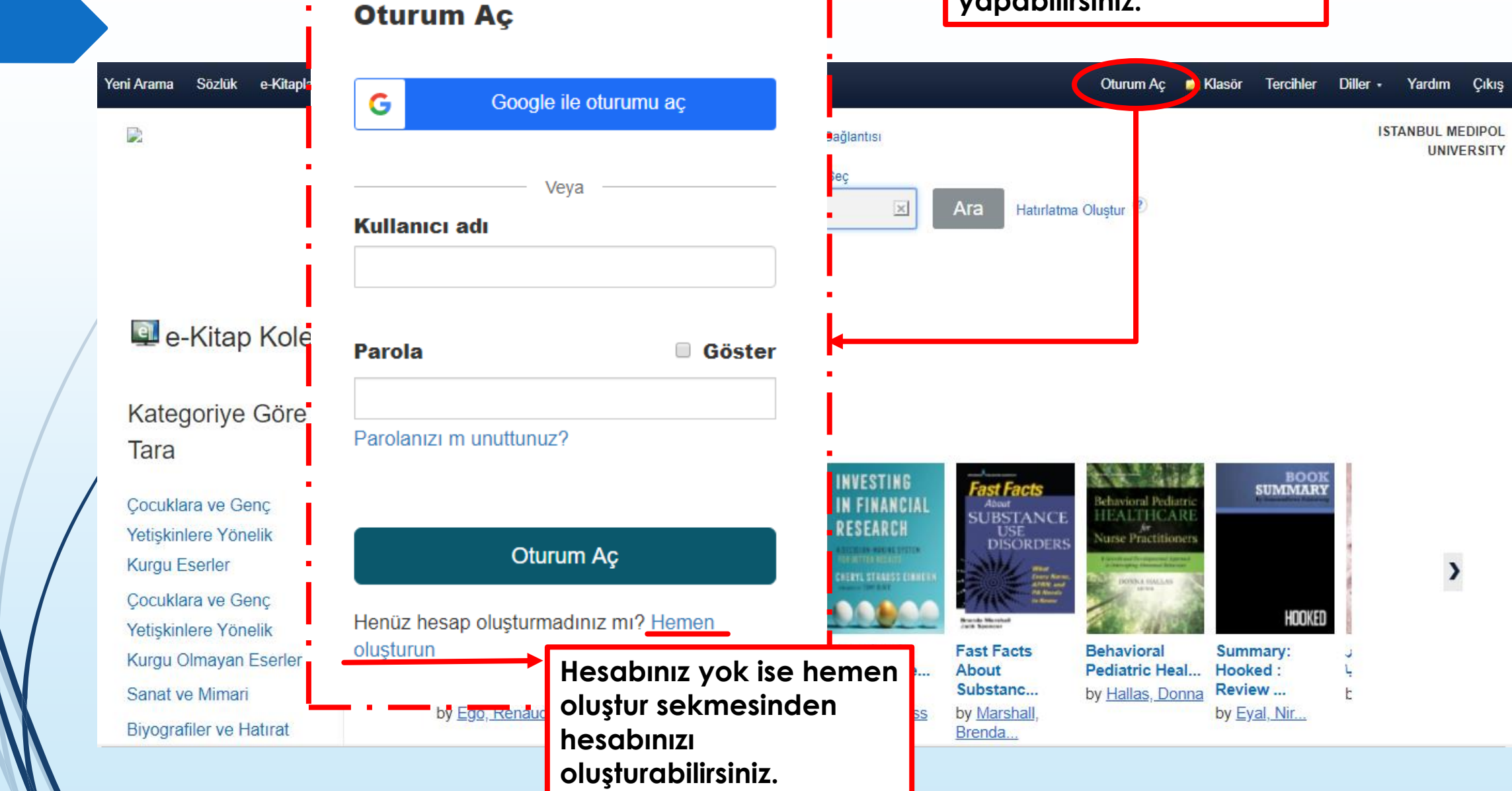

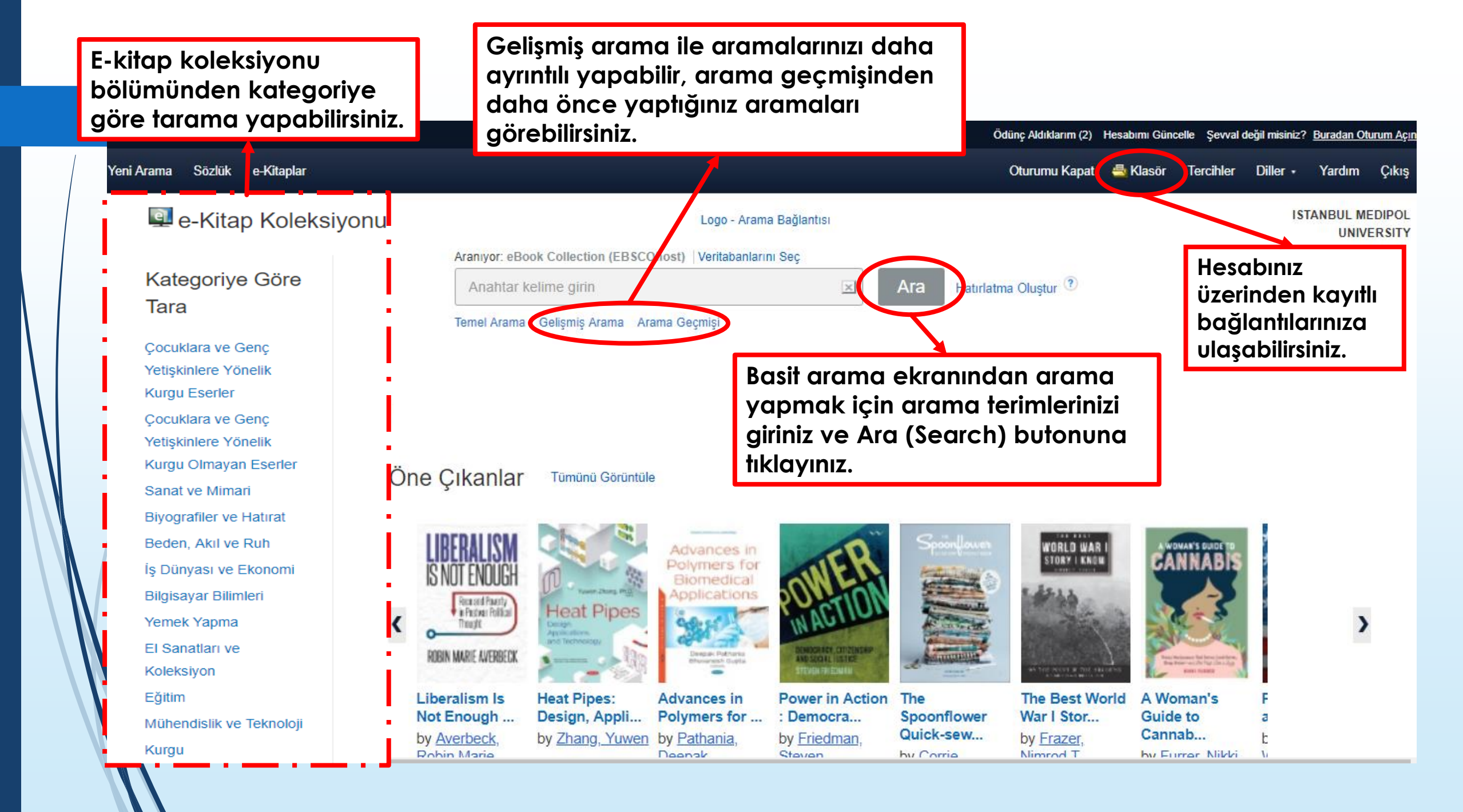

Arama sayfasından aşağı indiğinizde öne çıkan kitaplar ve yeni e kitapları görüp üzerine tıklayarak erişim sağlayabilirsiniz.

Guide to ....

D...

by Jeffery, Alvin

Öne Çıkanlar Tümünü Görüntüle

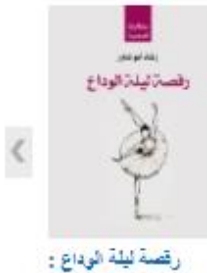

بتثليان

المختار ا ابو شاور ، رضاد by

رسالة في بيان كيفية تجديد الذات .... by Gardner, John W.... ، عظم، رفيق by

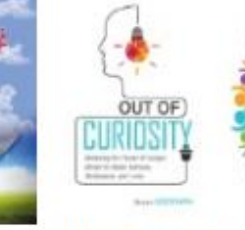

by Bryan.

Goodwin

Out of Curiosity Curiosity Works Staff Educator's : Restor... : A Guide... by Goodwin.

Bryan

CURIOSIT

WORKS

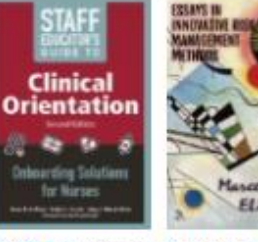

Risk....

Marco...

by Desogus.

Manco Eline Cas Bluebird Essays in Innovative

by Smith. Michael

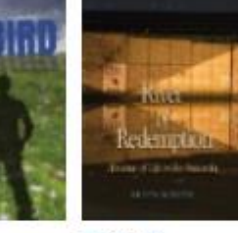

SARUE IN CONTEMPORARY 50071.180

River of Gaelic in Redemption : Contemporary Alm... Sc... by Schlyer, Krista by MacLeod. Marsaili.

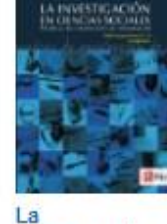

investigación en cien... by Páramo, Bernal Pablo

## Yeni e-Kitaplar

Din Tümünü Görüntüle

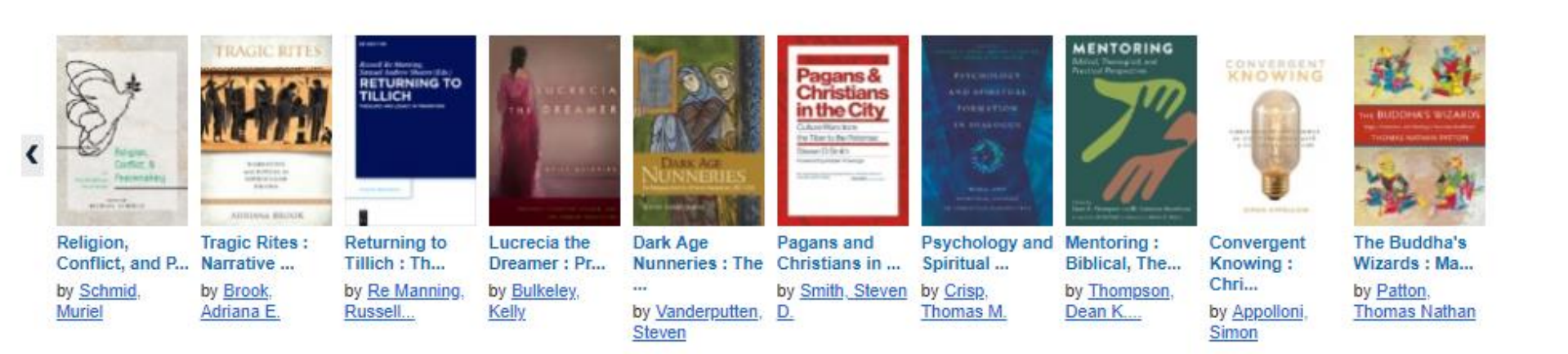

| i≫Logo - Arama<br>Bağlantısı                                                                                                    | Aranıyor: | r: eBook Collection (EBSCOhost)   Veritabanlarını Seç                                                                                                    |            |
|----------------------------------------------------------------------------------------------------|-----------|----------------------------------------------------------------------------------------------------|------------|
|                                                                                                    | Temel Ara | rama Gelişmiş Arama Arama Geçmişi 🕨                                                                                                    |            |
| Sonuçları Daralt                                                                                                    |           | Arama Sonuçları: 1 - 30 / 719 İlgi + Sayfa Seçenekleri +                                                                                                    | • Paylaş 👻 |
| Mevcut Arama<br>Tumce Araması:<br>business ethics                                                                                    | -         | Business Ethics : A Stakeholder and Issues Management Approach     By: Weiss, Joseph W. Series: A BK Business Book. Edition: Sixth edition. San Francisco : Berrett-Koehler Publishers. 2014. eBook.                                                                                                    | ja 📴       |
| Genişleticiler<br>Geliştirilmiş Bağlantılı<br>Konular<br>Sınırlayıcılar<br>Tam Metin                                                 | X         | BUSINESS       Konular: BUSINESS & ECONOMICS / Business Ethics; BUSINESS & ECONOMICS / Management; BUSINESS & ECONOMICS / Organizational Behavior; BUSINESS         e-Kitap       Image: Conomic Content in the second second | SS &       |
| Şuna Sınırla:                                                                                                    | ~         | 2. Business Ethics                                                                                                    | <b>D</b>   |
| <ul> <li>Tam Metin</li> <li>Mevcut Yükleme</li> <li>1988 Yayın Tarihi</li> <li>Daha Fazla Göster<br/>Seçenekler ayarlandı</li> </ul> | 2018      | By: Paliwal, Manisha. New Delhi : New Age International. 2006. eBook.   Konular: BUSINESS & ECONOMICS / Business Ethics; Business ethics   e-Kitap   Indir Nasil e-kitap indiritim?   indir Nasil e-kitap indiritim?   icindekiler Tablosu                                                                                                    |            |
| Kaynak Tipleri                                                                                                    | ~         | Sonuç listesinde birkaç farklı seçenek sunulmaktadır. E-kitapların tam metinlerini P<br>ya da EPUB formatlarında okuyabilirsiniz. Sonuç listesinden, bir e-kitabın içindekile<br>bölümünü ya da arama teriminiz ile en ilgili sayfaları görebilirsiniz. E-kitapları<br>çevrimdışı olarak okumak üzere indirmek de mümkündür.                                                                                                    | DF<br>r    |

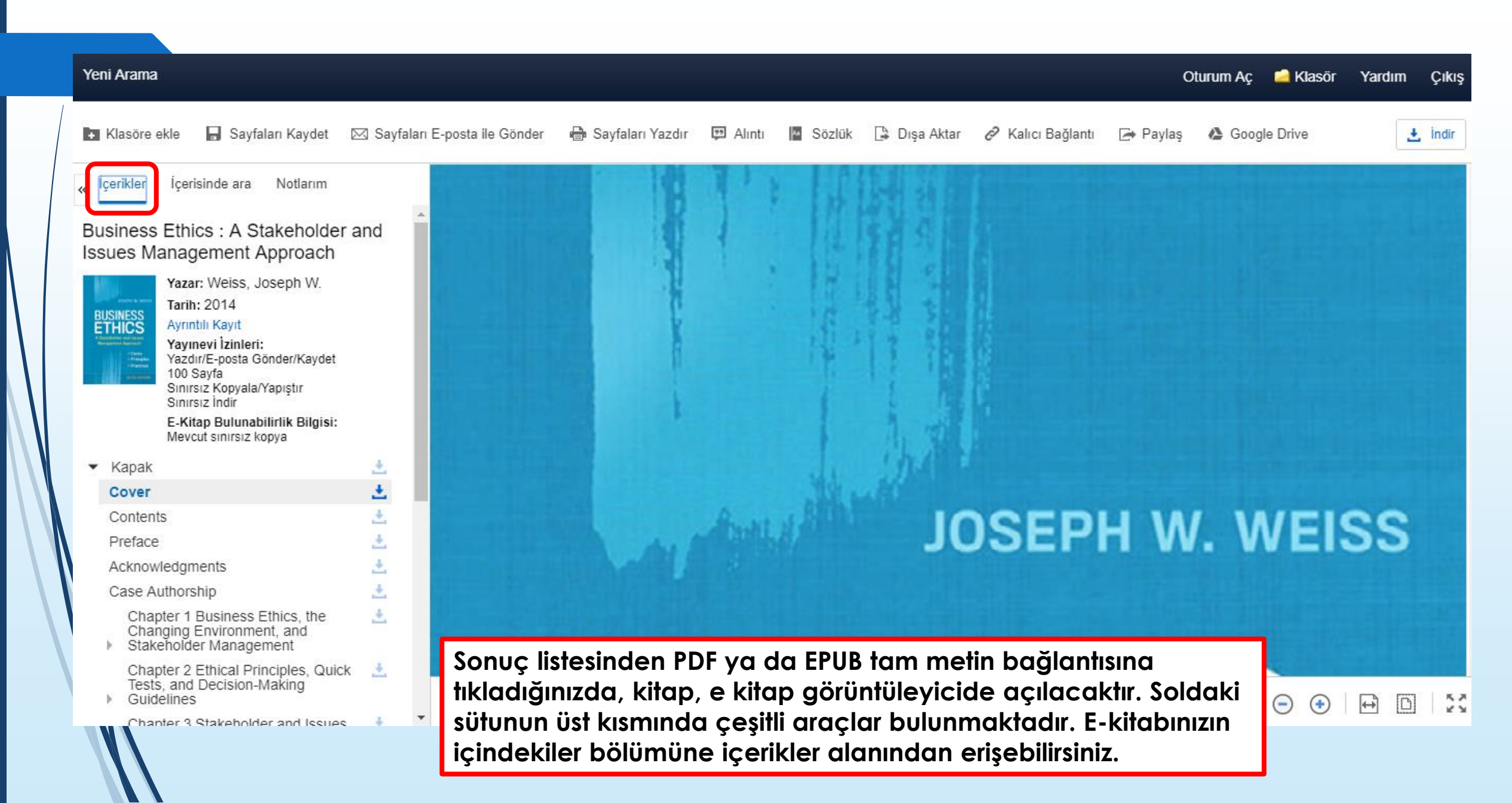

🛃 İndir

κ, γ

D

↔

 $(\bullet)$ 

🖪 Klasöre ekle 🔚 Sayfaları Kaydet 🖂 Sayfaları E-posta ile Gönder 🖶 Sayfaları Yazdır 😕 Alıntı 📲 Sözlük 📮 Dışa Aktar 🔗 Kalıcı Bağlantı 🕞 Paylaş 🔥 Google Drive

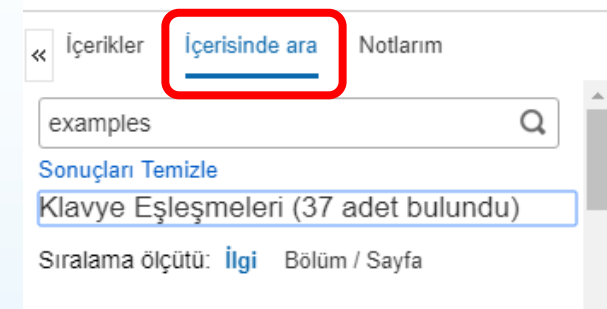

### Sayfa 89

in each of the two **examples**. What lessons do you take from your **examples**? 5. Select two organizations

#### Sayfa xx

and contemporary news stories, exercises, and examples. 3. In-depth, real-time customized cases (

#### Sayfa xxii

relevance of ethical concepts, principles, and examples through actual moral dilemmas that are occurring

#### Sayfa 393

and society. This chapter off ered numerous

servicing products. Unfortunately, this often is not the case. As this chapter s opening case shows, giving customers what they want may not be what they need; also, not all products are planned, produced, and delivered with consumers' best health or safety interests in mind. Many companies have manufactured or distributed unreliable products, placing consumers at risk. The effects (and side effects) of some products have been life-threatening, and have even led to deaths, with classic cases being the alleged effects of the Merck drug Vioxx, the Bridgestone/Firestone tires on the Ford Explorer, tobacco products and cigarettes that contain nicotine, the Ford Pinto, lead-painted toys, and numerous other examples. At the same time, the majority of products distributed in the United States are safe, and people could not live the lifestyles they choose without products and services. What, then, is the responsibility of corporations toward consumer stakeholders?

## **Corporate Responsibilities and Consumer Rights**

Two landmark books that inspired the consumer protection movement in the United States were Unter Sinclair's The Iungle (1006), which exposed the

E-kitabın tam metni içerisinde arama yapmak için içerisinde ara seçeneğine tıklayınız.

E-kitabın herhangi bir sayfasına kişisel My EBSCOhost klasörünüze kaydedebileceğiniz bir not eklemek için notlarım sekmesine tıklayınız.

| Yeni Arama                                                                                                    |                                         |                   |                                                      |                                                                              | O        | turum Aç | 🚄 Klasör | Yardım   | Çıkış   |
|----------------------------------------------------------------------------------------------------|-----------------------------------------|-------------------|------------------------------------------------------|------------------------------------------------------------------------------|----------|----------|----------|----------|---------|
| 🖬 Klasöre ekle 🛛 Sayfaları Kaydet 🖂 Sayfaları                                                                             | E-posta ile Gönder 🛛 🖶 Sayfaları Yazdır | 💷 Alıntı 📲 Sözlük | 🕒 Dışa Aktar                                         | 🖉 Kalıcı Bağlantı                                                            | 🔄 Paylaş | 🔥 Googl  | le Drive |          | 🛃 İndir |
| İçerikler İçerisinde ara Notlarım                                                                                         |                                         |                   |                                                      |                                                                              |          |          |          |          |         |
| B I U 5 C                                                                                                    |                                         |                   | JOSE                                                 | PH W. WEISS                                                                  |          |          |          |          |         |
| ↓<br>Íptal Et<br>Kaydet<br>Notlarınızı kaydetmek için üst araç çubuğundaki<br>Oturum Aç bağlantısını kullanarak EBSCOhost |                                         |                   | BUSINE<br>ETHIC<br>A Stakeholder an<br>Management Ap | ESS<br>CCS<br>ad Issues<br>oproach<br>• Cases<br>• Principles<br>• Practices |          |          |          |          |         |
| nesabinizua oturum açın.                                                                                                  |                                         |                   | BUSINESS ETH                                         | ICS                                                                          |          |          |          |          |         |
|                                                                                                    |                                         |                   | Cover                                                | >                                                                            |          |          | •        | <b>₽</b> | 0   20  |
|                                                                                                    |                                         |                   |                                                      |                                                                              |          |          |          |          |         |

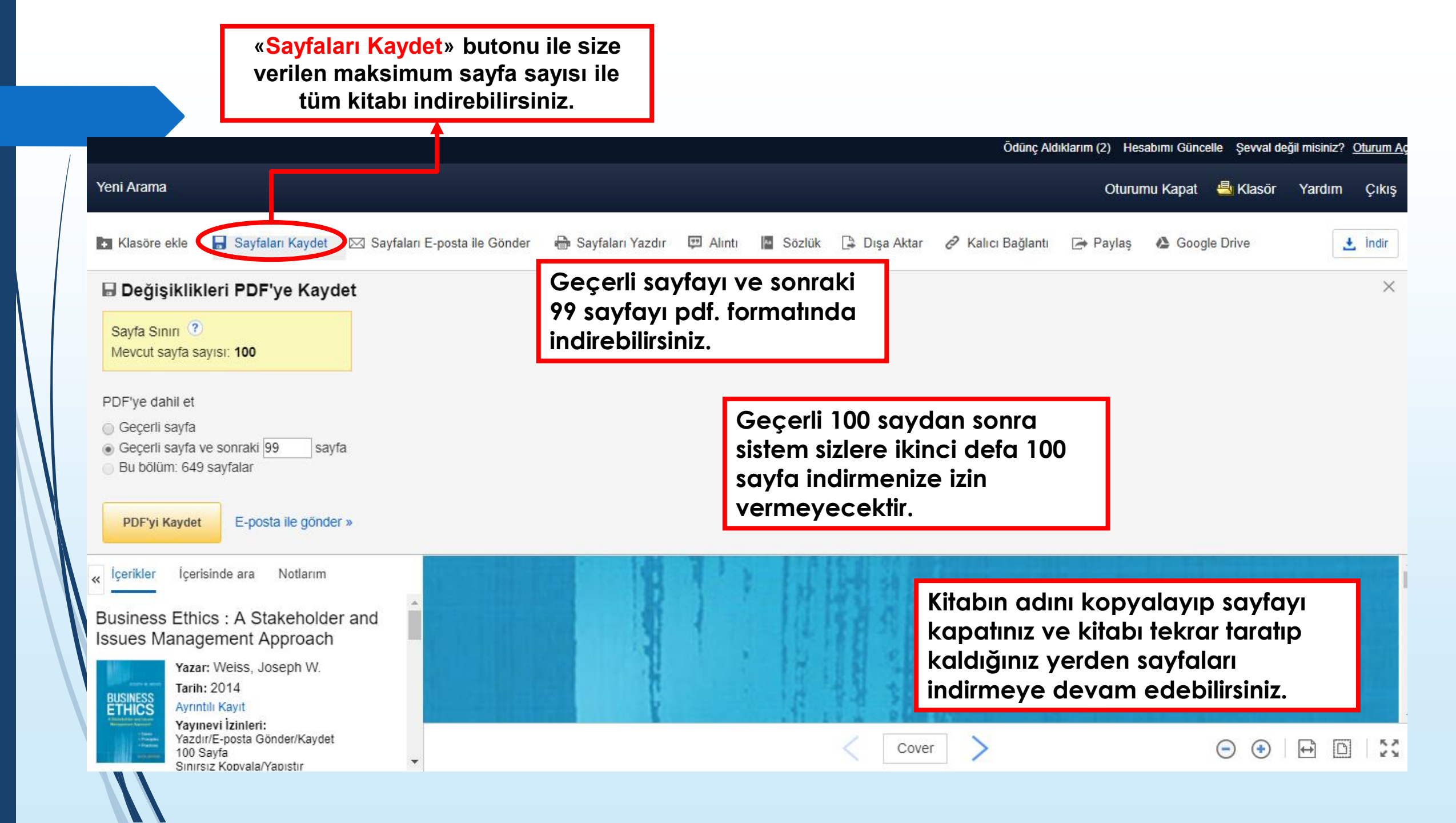

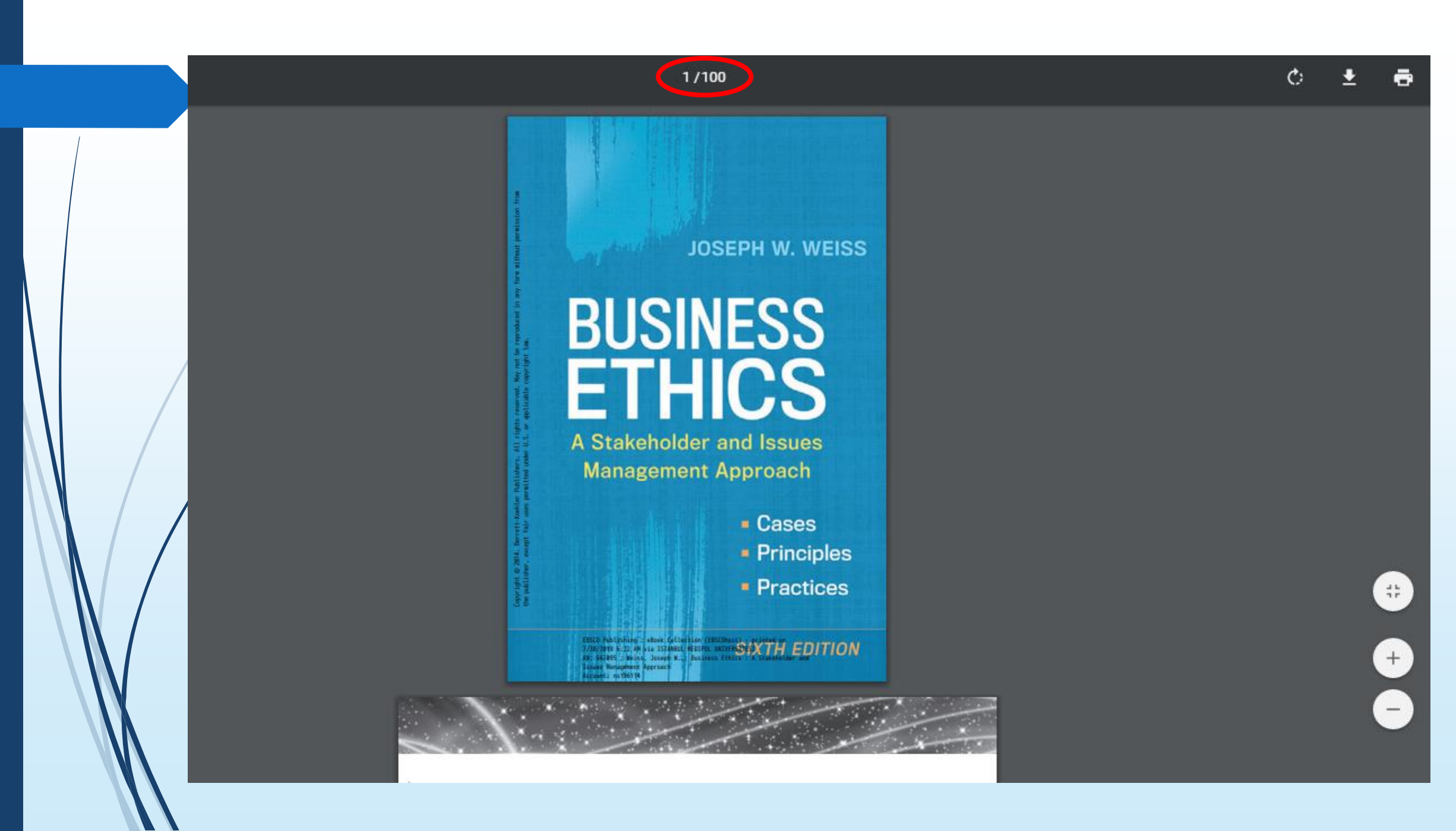

| Temel Arama Gelgnigh Arama Arama Gelgnigh Arama Arama Gelgnigh Arama Arama Gelgnigh Arama Arama Gelgnigh Arama Arama Gelgnigh Arama Arama Gelgnigh Arama Arama Gelgnigh Arama Arama Gelgnigh Arama Arama Gelgnigh Arama Arama Gelgnigh Arama Arama Gelgnigh Arama Gelgnigh Arama Gelgnigh Arama Arama Gelgnigh Arama Arama Gelgnight Gelgnight                                                                                                    |                                                                                                    | husiness (  | ethics                                                                                                    | Ara                                                                                                    |            |
|----------------------------------------------------------------------------------------------------|----------------------------------------------------------------------------------------------------|-------------|----------------------------------------------------------------------------------------------------|----------------------------------------------------------------------------------------------------|------------|
| Sonuçları Darati   Arama Sonuçlar: 1 - 30 / 719     Mevcut Arama     Tumce Aramas::   business ethics   Genşişticiler   Genşişticiler   Bir Weiss, Joseph W. Series: A Btakeholder and Issues Business Business ethics   Bir Weiss, Joseph W. Beries: A Btakeholder and Issues M   Tara Melin   Mevcut Yüklerne   Bir Weiss, Joseph W.   Bir Weiss, Joseph W.   Bir Weiss, Joseph W.   Bir Melin   Mevcut Yüklerne   Bir Melin   Mevcut Yüklerne   Bir Melin   Bir Melin   Bir Melin   Bir Melin   Bir Melin   Bir Melin   Bir Melin   Bir Melin   Bir Melin   Bir Melin   Bir Melin   Bir Melin   Bir Melin   Bir Melin   Bir Melin   Bir Melin   Bir Melin   <                                                                                                    |                                                                                                    | Temel Arama | Gelişmiş Arama Arama Geçmişi K                                                                                                    | Kitabı çevrimdışı indirmek                                                                                                    |            |
| Mevcut Arama   Turnce Aramas::   business ethics   business ethics   Genişteiciler   Genişteiciler   Gelişteiriniş Bajantılı   Tam Metin   Mevcut Yükleme   Mevcut Yükleme   Bis Yayın Tamin   Dama KTipleri   (ptal Et Odünç Al Odünç Al                                                                                                    | Sonuçları Daralt                                                                                                    | ļ           | Arama Sonuçları: 1 - 30 / 719                                                                                                    | isterseniz ''indir'' sekmesine<br>tıklayınız.                                                                                                    | 🕒 Paylaş 🗸 |
| Turnee Aramasi:       business ethics         Genişteticiler       Bi Weiss, Joseph W. Series: A BK Business Book. Edition: Sixth edition. San Francisco : Berrett-Koehler Publishers. 2014. eBook.         Genişteticiler       Bi Weiss, Joseph W. Series: A BK Business Book. Edition: Sixth edition. San Francisco : Berrett-Koehler Publishers. 2014. eBook.         Genişteticiler       Bi Weiss, Joseph W. Series: A BK Business Book. Edition: Sixth edition. San Francisco : Berrett-Koehler Publishers. 2014. eBook.         Sınırdaycılar       Bi Weiss, Joseph W. Series: A BK Business Ethics: BUSINESS & ECONOMICS / Management; BUSINESS & ECONOMICS / Organizational Behavior; BUSINESS & ECONOMICS / Organizational Behavior; BUSINESS & ECONOMICS / Organizational Behavior; BUSINESS & ECONOMICS / Organizational Behavior; BUSINESS & ECONOMICS / Management; BUSINESS & ECONOMICS / Organizational Behavior; BUSINESS & ECONOMICS / Management; BUSINESS & ECONOMICS / Organizational Behavior; BUSINESS & ECONOMICS / Organizational Behavior; BUSINESS & ECONOMICS / Organizational Behavior; BUSINESS & ECONOMICS / Organizational Behavior; BUSINESS & ECONOMICS / Organizational Behavior; BUSINESS & ECONOMICS / Organizational Behavior; BUSINESS & ECONOMICS / Organizational Behavior; BUSINESS & ECONOMICS / Organizational Behavior; BUSINESS & ECONOMICS / Organizational Behavior; BUSINESS & ECONOMICS / Organizational Behavior; BUSINESS & ECONOMICS / Management; BUSINESS & ECONOMICS / Organizational Behavior; BUSINESS & ECONOMICS / Management; BUSINESS & ECONOMICS / Organizational Behavior; BUSINESS & ECONOMICS / Organizational Behavior; BUSINESS & ECONOMICS / Organizational Behavior; BUSINESS & ECONOMICS / Organizational Behavior; BUSINESS & ECONOMICS / Organizational Behavior; BUSINESS & ECONOMICS / Organizational Behavior; BUSINESS & ECONOMICS / Organizational Behavio | levcut Arama                                                                                                    |             | 1 Business Ethics : A Stakeholder and Issues Managemen                                                                                                    | nt Approach                                                                                                    | 6          |
| Ima Sinifla:     Tam Metin   Mevcut Yükleme   Business Ethics : A Stakeholder and Issues M   Tarafından: Weiss, Joseph W.   2018     Business Ethics : A Stakeholder and Issues M   Tarafından: Weiss, Joseph W.   2018     Business Ethics : A Stakeholder and Issues M   Tarafından: Weiss, Joseph W.   2018     Business Ethics : A Stakeholder and Issues M   Tarafından: Weiss, Joseph W.   2018     Business Ethics : A Stakeholder and Issues M   Tarafından: Weiss, Joseph W.   2014     Ödünç Alma Süresi: 30 gün     İptal Et     Ödünç Al                                                                                                    | Tumce Araması:<br>business ethics<br>Genişleticiler<br>Geliştirilmiş Bağlantılı<br>Konular<br>Sınırlayıcılar<br>Tam Metin |             | By: Weiss, Joseph W. Series: A BK Business Book. Edition: Sixth edition. S<br>Konular: BUSINESS & ECONOMICS / Business Ethics; BUSINESS & ECONOMICS / Workplace Culture; Social responsibility of business; Business; Busines; Busines; Busines; Busines; Busines; Busines; Busines; Busine; Bus | . San Francisco : Berrett-Koehler Publishers. 2014. eBook.<br>ECONOMICS / Management; BUSINESS & ECONOMICS / Organizational Behavior; BU<br>iness ethics | SINESS &   |
| aha Fazla Göster   spenekler ayarlandı   aynak Tipleri   *   İptal Et   Ödünç Alma                                                                                                    | una Sınırla:<br>Tam Metin<br>Mevcut Yükleme<br>1988 Yayın Tarihi                                                          | 2018        | e-Kitap indir (Ödünç al)<br>Business Ethics : A Stakeholder and Issues M<br>Tarafından: Weiss, Joseph W.<br>2014                                                                                                    | × •<br>Çevrimdışı olarak indirmek<br>istediğiniz kitabı totalde 30<br>güne kadar elektronik olarak<br>ödünç alabilirsiniz.                               | Ø          |
| iynak Tipleri 🔹 İptal Et Ödünç Al                                                                                                    |                                                                                                    |             |                                                                                                    |                                                                                                    |            |
|                                                                                                    | ıha Fazla Göster<br>çenekler ayarlandı                                                                                    |             | Ödünç Alma Süresi: 30 🔻 gün                                                                                                    |                                                                                                    |            |

| Kitabı gör<br>Adobe Di<br>yüklü olm | rüntüleyebi<br>igital Editioı<br>nası gerekn | meniz için<br>ns programının<br>nektedir.                                                                        | 🔹 Sayfa Seçenekleri 👻 🕞 Paylaş -  |
|-------------------------------------|----------------------------------------------|----------------------------------------------------------------------------------------------------|-----------------------------------|
|                                     |                                              | e-Kitap indir (Ödünç al)                                                                                         |                                   |
|                                     |                                              | Başarılı!                                                                                                    | Publishers. 2014. eBook.          |
|                                     | ular: BUSINESS & E<br>avior; BUSINESS &      | (PaliwalManisha_2006_BusinessEthics.ascm) adlı<br>dosyanız indirildi ve 30 gün süreyle kullanılabilir<br>olacak. | SINESS & ECONOMICS / Organization |
|                                     |                                              | Tekrar indir                                                                                                    |                                   |
|                                     | am Meun 🔽                                    | Görüntüleme Gereksinimleri                                                                                       |                                   |
|                                     |                                              | Masaüstü                                                                                                    |                                   |
|                                     |                                              | Bu e-Kitabı çevrimdışı görüntülemek için Adobe Digital Editions<br>bağlantısı gerekli.                           |                                   |
|                                     |                                              | Görüntüleme gereksinimleri ve uygulamalar hakkında daha fazla                                                    |                                   |
|                                     |                                              | bilgi için yardım sayfası bağlantısını ziyaret edin.                                                             |                                   |
|                                     | ular: BUSINESS & E                           | Geri Kapat                                                                                                    |                                   |
|                                     | am Metin 🛛 📩                                 | mun                                                                                                    |                                   |
|                                     |                                              |                                                                                                    |                                   |

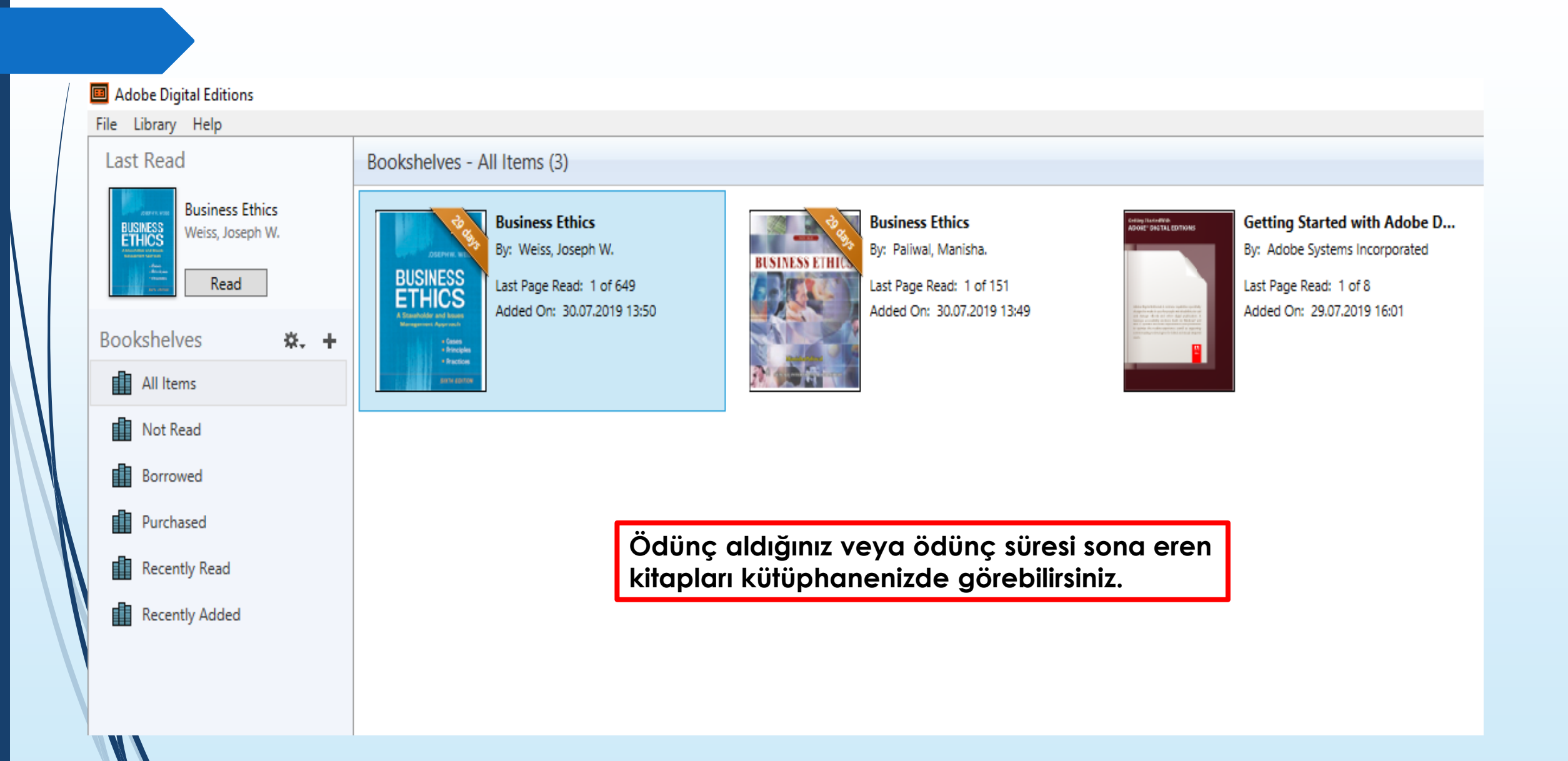

### Adobe Digital Editions - Business Ethics

e Edit Reading Help

▲Library |

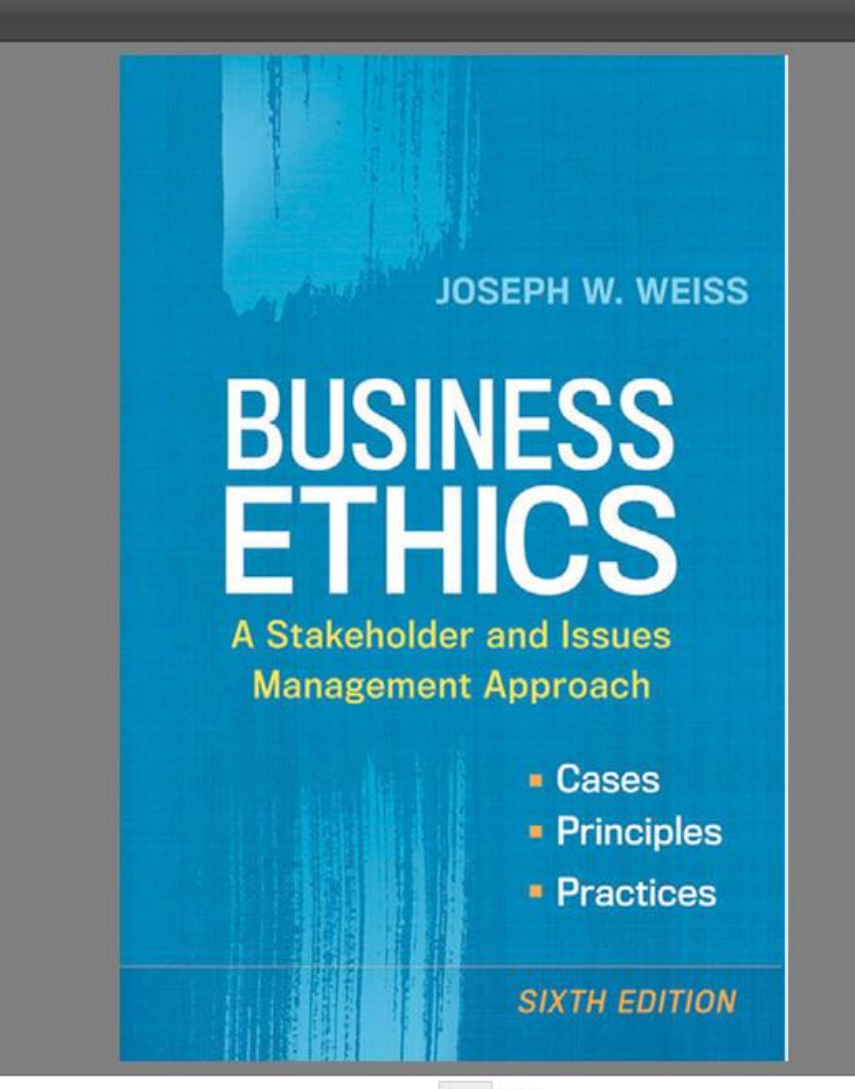

Cover (1/649)

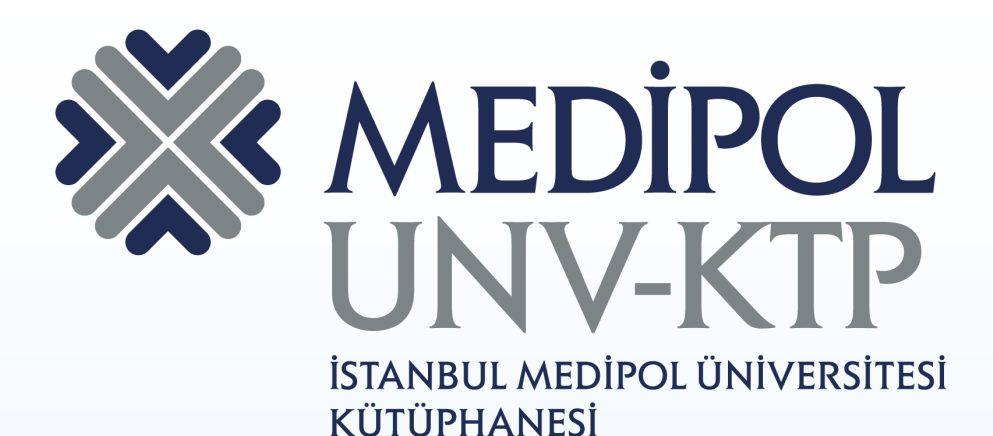

# TEŞEKKÜRLER.

Sorularınız için: <u>kutuphane@medipol.edu.tr</u> adresine mail atabilirsiniz.